## Manual to submit foreign invoices through Prospective Portal - Mexico

IING

| Step 1:<br>Go to pginvoice.com &<br>select the flag of the<br>country to which the<br>invoice is going to be<br>entered.               | Portal de Recepción de factura E X +                                                                                                    |  |
|----------------------------------------------------------------------------------------------------|----------------------------------------------------------------------------------------------------|--|
|                                                                                                    | Prospectiva en Tecnologia e Lategradora do Sistemas S.A. de C.V.<br>Adado Printo No. 023 Pius 10 (Col. del Yaller (J.F. 03100<br>Mético, D.F.                                                                                                    |  |
| <b>Step 2:</b><br>Enter the credentials<br>and click Aceptar.                                                                          | Recepción de Factura Electrónica         Usuario (email):       quiros.pq@pg.com         Contraseña:          Recuperar contraseña          Aceptar                                                                                                    |  |
| <b>Step 3:</b><br>You will be presented<br>with the home screen,<br>and you must click on<br>Comprobantes & then<br>on Env Extranjera. | Description         Mathematical Stream Stream |  |

| Step 4:<br>You must select the type<br>of document: Invoice, | extranjera ———————————————————————————————————— |                                                                                                    |  |
|--------------------------------------------------------------|-------------------------------------------------|----------------------------------------------------------------------------------------------------|--|
| Credit Note or Debit<br>Note.                                |                                                 | Por favor seleccione el tipo de documento que está enviando: <ul> <li>Factura (Invoice)</li> <li>Nota de crédito (Credit note)</li> <li>Nota de débito (Debit note)</li> </ul> |  |
|                                                              |                                                 | Por favor seleccionar el tipo de proceso comercial:<br>Con Orden de Compra O Sin Orden de Compra O                                                                             |  |

| Step 5:                    | - Factura extranjera                                         |  |  |
|----------------------------|--------------------------------------------------------------|--|--|
| If the invoice has a       | Por favor seleccione el tino de documento que está enviando: |  |  |
| purchase order, select     | Factura (Invoice)                                            |  |  |
| Purchase Order, attach     | O Nota de crédito (Credit note)                              |  |  |
| the PDF file and then fill | O Nota de débito (Debit note)                                |  |  |
| in the spaces: Orden de    | Por favor seleccionar el tipo de proceso comercial:          |  |  |
| Compra, Caja de SAP,       | Con Orden de Compra Sin Orden de Compra                      |  |  |
| Identificación Fiscal del  | Tamaño máximo del archivo: 5 MB                              |  |  |
| Suplidor, Número de        | Purchase Order / Orden de Compra y Línea     8002845780      |  |  |
| Factura & Moneda.          | * SAP Box / Caja SAP                                         |  |  |
| Finally, click on the      | * Identificación fiscal (Vendor tax id) J301988230           |  |  |
| Enviar button              | * Factura numero (Invoice number)                            |  |  |
|                            | * Moneda                                                     |  |  |
|                            |                                                              |  |  |
|                            | Comentarios //                                               |  |  |
|                            | Envigr                                                       |  |  |
|                            |                                                              |  |  |
|                            |                                                              |  |  |
|                            |                                                              |  |  |

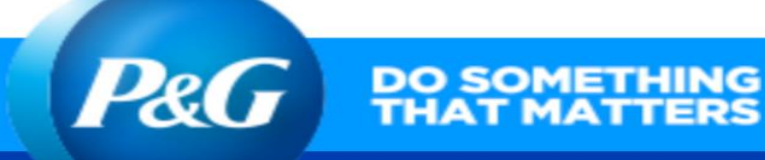

## Step 6:

If the invoice does NOT have a purchase order, select Without Purchase Order to attach the PDF and then fill in the spaces: correo electrónico del aprobador, Caja de SAP, Identificación fiscal del Suplidor, Número de Factura, Moneda Finally, click on the Enviar button

| Por favor seleccione el                 | tipo de documento que está enviando: |
|-----------------------------------------|--------------------------------------|
| Fact                                    | ura (Invoice)                        |
| O Not:                                  | de crédito (Credit note)             |
| O Nota                                  | de débito (Debit note)               |
| Por favor selecció                      | nar el tipo de proceso comercial:    |
| Con Orden de Com                        | ora 🔘 Sin Orden de Compra 🔘          |
| Archivo Choose File 00001.pdf           |                                      |
| Tamaño máximo del archivo: 5 MB         |                                      |
| Correo aprobador                        | Test@pg.com                          |
| * SAP Box / Caja SAP                    | G4P 🗸                                |
| * Identificación fiscal (Vendor tax id) | J301988230                           |
| * Factura numero (Invoice number)       | 00001                                |
| * Nota de crédito número                |                                      |
| * Moneda                                |                                      |
| Nombre de contacto                      |                                      |
| Comentarios                             | 1.                                   |
|                                         |                                      |
|                                         | Enviar                               |
| Todos los critorios                     | aug mugstran (*) son obligatorios    |